# SIDI Bilancio

## **CIG e CUP**

**Guida Operativa** Versione 2.0 del 14/04/2014

RTI: HP Enterprise Services Italia S.r.l. - Selex ES S.p.A.

#### INDICE

| 1. | INTRODUZIONE                           | . 3        |
|----|----------------------------------------|------------|
| 2. | GESTIONE CIG                           | <b>.</b> 4 |
| 3. | GESTIONE CUP                           | . 5        |
| 4. | INSERIMENTO IMPEGNO CON CIG            | . 6        |
| 5. | INSERIMENTO IMPEGNO CON CUP            | . 7        |
| 6. | INSERIMENTO MANDATO CON CIG E CUP      | . 8        |
| 7. | STAMPA DEI MANDATI IN BASE A CIG E CUP | . 9        |

#### 1. INTRODUZIONE

Le funzioni relative alla gestione del CIG e del CUP nascono nell'ambito della normativa che contiene le disposizioni sulla tracciabilità dei flussi finanziari connessi a contratti pubblici di lavori, servizi e forniture introdotte a fini di lotta alla mafia e alla criminalità organizzata (Articoli 3 e 6 della legge 13 agosto 2010, n. 136, modificata dal decreto legge 12 novembre 2010, n. 187 convertito dalla legge 17 dicembre 2010, n. 217).

Il **CIG** (Codice Identificativo di Gara) è un codice che identifica il singolo affidamento nell'ambito del progetto, a fronte del quale si esegue il pagamento, e il riferimento alla eventuale voce di spesa del quadro economico del progetto – è divenuto obbligatorio (D.L. 187/2010), ai fini della tracciabilità dei flussi finanziari, in relazione a ciascun contratto pubblico avente ad oggetto lavori, servizi e forniture, a prescindere dall'importo dello stesso e dalla procedura di affidamento prescelta e quindi anche per i contratti di cui all'art. 17 del Codice degli appalti. Al momento il CIG, ove previsto, dovrà essere inserito all'inizio dell'oggetto dell'impegno oppure in caso di nota di liquidazione – se non presente nell'oggetto dell'impegnodovrà essere riportato all'inizio della causale della liquidazione. E' un codice alfanumerico di 10 caratteri.

Il Codice Unico di Progetto (**CUP**) è uno strumento che permette di identificare un progetto di investimento pubblico tramite un unico codice, comune a tutte le pubbliche amministrazioni, nonché a soggetti pubblici o privati che siano coinvolti nello stesso, durante tutte le fasi della sua attuazione. Il CUP è obbligatorio nei casi previsti dall'art. 11 della L n. 3 del 16/01/03. La normativa di riferimento di dettaglio del CUP è quella delle delibere CIPE (n. 143 del 27/12/2002, n. 126 del 19/1272003 e n. 24 del 29/09/2004). E' un codice alfanumerico di 15 caratteri.

#### 2. GESTIONE CIG

Per inserire, modificare e gestire i codici CIG le istituzioni scolastiche devono accedere al portale SIDI e scegliere la voce di menu seguente:

#### Bilancio Scuole -> Area Gestionale - Movimenti -> Gestione CIG

| 2 Righe Trovate, lista completa                                             |             |              |              |           |                              |
|-----------------------------------------------------------------------------|-------------|--------------|--------------|-----------|------------------------------|
|                                                                             | Codice Cig  | Oggetto Gara | Importo Gara | Stato Cig | Anno Finanziario Finanziario |
| 0                                                                           | 12          |              | 1 0          | S         | 2014                         |
| ۲                                                                           | P <b></b> 1 |              |              | S         | 2014                         |
| Inserisci Modifica Visualizza Cancella Gestione Raggruppamenti/Partecipanti |             |              |              |           |                              |

Per la gestione dei CIG è possibile selezionare i pulsanti Inserisci/Modifica/Visualizza/Cancella. Nella pagina successiva è possibile inserire o modificare i dati richiesti: al termine delle operazioni è necessario confermare con l'apposito pulsante **Conferma**.

| Codice Identificativo Gara                 |                     |
|--------------------------------------------|---------------------|
| Codice CIG*:                               |                     |
| Oggetto della gara*:                       |                     |
|                                            |                     |
| Importo gara*:                             |                     |
| Importo aggiudicazione gara:               |                     |
| Importo liquidato:                         |                     |
| Anno finanziario*:                         |                     |
| Data inizio gara:                          |                     |
| Data fine gara:                            |                     |
| Scelta contraente:                         | 01-PROCEDURA APERTA |
| Data inserimento gara:                     |                     |
| Data Scadenza presentazione offerta gara*: |                     |
|                                            | Conferma            |

Il pulsante per la **Gestione dei Raggruppamenti/Partecipanti** consente di inserire nel sistema i singoli partecipanti alla procedura o i raggruppamenti e i relativi membri dei raggruppamenti partecipanti alla procedura di scelta del contraente.

Per i dettagli sulle funzioni di gestione dei **Raggruppamenti/Partecipanti** si rimanda alla apposita guida rapida relativa agli adempimenti richiesti **dall'art. 1 comma 32 della legge 190/2012.** Tale guida è disponibile sul portale SIDI.

#### 3. GESTIONE CUP

Per inserire, modificare e gestire i codici CUP le istituzioni scolastiche devono accedere al portale SIDI e scegliere la voce di menu seguente:

#### Bilancio Scuole -> Area Gestionale - Movimenti -> Gestione CUP

3 Righe Trovate, lista completa

|   | Codice CUP         | Descrizione progetto |
|---|--------------------|----------------------|
| 0 | K 44               |                      |
| 0 |                    | 9                    |
| ۲ |                    |                      |
|   | Inserisci Modifica | Visualizza Cancella  |

Quando viene inserito un codice CUP è facoltativo inserire anche la natura e la tipologia del progetto di investimento. La natura e la tipologia possono essere selezionate da liste a tendina disponibili nel SIDI.

| К5                                                          |                                                                                 |
|-------------------------------------------------------------|---------------------------------------------------------------------------------|
|                                                             | ^                                                                               |
|                                                             | $\sim$                                                                          |
| 3 REALIZZAZIONE DI LAVORI PUBBLICI (OPERE ED IMPIANTISTICA) |                                                                                 |
| 3 RECUPERO V                                                |                                                                                 |
|                                                             | K5<br>3 REALIZZAZIONE DI LAVORI PUBBLICI (OPERE ED IMPIANTISTICA)<br>3 RECUPERO |

Conferma

#### 4. INSERIMENTO IMPEGNO CON CIG

Quando si inserisce l'impegno è possibile specificare il CIG associato.

Nella maschera di inserimento dell'impegno è stata aggiunta una sezione relativa al CIG e al CUP:

| Tracciabilità dei flussi finanziari |                         |   |
|-------------------------------------|-------------------------|---|
|                                     | Ricerca CIG Annulla CIG |   |
| CIG:                                |                         | ~ |
|                                     |                         | - |
|                                     | Ricerca CUP Annulla CUP |   |
| CUP:                                |                         | * |
|                                     |                         | - |

Selezionando il pulsante **Ricerca CIG** è possibile scegliere un CIG tra quelli precedentemente inseriti nella apposita funzione di gestione CIG.

Se desideriamo eliminare dal mandato un CIG inserito posso selezionare il pulsante Annulla CIG.

#### 5. INSERIMENTO IMPEGNO CON CUP

Quando si inserisce l'impegno è possibile specificare il CUP associato.

Nella maschera di inserimento dell'impegno è stata aggiunta una sezione relativa al CIG e al CUP:

| Tracciabilità dei flussi finanziari |                         |   |
|-------------------------------------|-------------------------|---|
| [                                   | Ricerca CIG Annulla CIG |   |
| CIG:                                |                         | ~ |
|                                     |                         | - |
| [                                   | Ricerca CUP Annulla CUP |   |
| CUP:                                |                         | * |
|                                     |                         | - |

Selezionando il pulsante *Ricerca CUP* è possibile scegliere un CUP tra quelli precedentemente inseriti nella apposita funzione di gestione CUP.

Se desideriamo eliminare dal mandato un CUP inserito posso selezionare il pulsante **Annulla CUP**.

#### 6. INSERIMENTO MANDATO CON CIG E CUP

Per inserire il CIG o il CUP in un mandato è possibile seguire gli stessi passi seguiti nel caso degli impegni.

Se il mandato viene associato ad un impegno già legato ad un CIG il mandato (o i mandati) relativi a quell'impegno ereditano tutti lo stesso CIG.

Se il mandato viene associato ad un impegno già legato ad un CUP il mandato (o i mandati) relativi a quell'impegno ereditano tutti lo stesso CUP.

| Trace | ciabilità dei flussi finanziari |   |
|-------|---------------------------------|---|
|       | Ricerca CIG Annulla CIG         |   |
| CIG:  |                                 | * |
|       |                                 | ~ |
|       | Ricerca CUP Annulla CUP         |   |
| CUP:  |                                 | * |
|       |                                 | Ŧ |

### 

Il sistema automaticamente aggiungerà i codici CIG e CUP (qualora presenti) all'interno della causale degli ordinativi di pagamento così come previsto dalle indicazioni relative agli ordinativi sottoposti agli obblighi di tracciabilità.

## 

I codici CIG e CUP verranno inseriti automaticamente all'inizio della causale, pertanto le istituzioni scolastiche non dovranno inserire CIG e CUP nella causale degli ordinativi ma dovranno indicarli unicamente nella sezione appositamente creata all'interno della funzione di creazione degli impegni o dei mandati.

#### 7. STAMPA DEI MANDATI IN BASE A CIG E CUP

E' possibile stampare tutti i mandati legati ad un certo CIG o a un certo CUP. Per visualizzare questi dati si deve scegliere la voce di menu seguente:

#### Bilancio Scuole -> Area Gestionale - Movimenti -> Stampe di controllo

#### Selezionare la voce Stampa elenco mandati per CIG/CUP

Successivamente selezionare il CIG o il CUP (o entrambe):

| - Esercizio di gestione 2011<br>Bilancio> Stampe di Controllo> Selezione criteri di stampa Mandati per CIG e CUP |       |
|----------------------------------------------------------------------------------------------------|-------|
| Criteri                                                                                                    |       |
| CIG: Affidamento dei servizi relativi all'attuazione del progetto "Agn                                           | 4<br> |
| CUP: Annulla CUP Tutti i CUP                                                                                     | *     |
| Tutti i CIG e CUP 🔲                                                                                              |       |
| Stampa PDF Stampa XLS                                                                                            |       |

Selezionando il tipo di stampa (PDF oppure EXCEL) verranno visualizzati tutti i mandati caratterizzati dai criteri impostati.